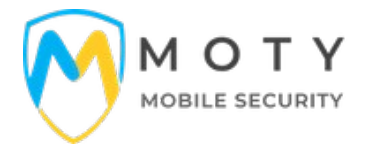

# PETUNJUK TEKNIS PENGGUNAAN

# **APLIKASI MOBILE SECURITY**

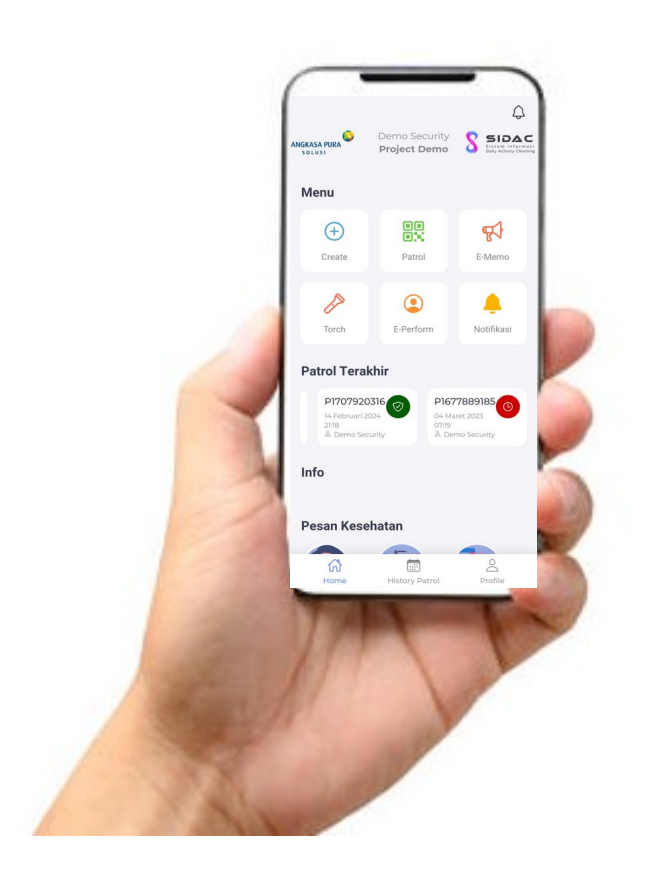

# PT. Tomomedia Data Solusi

Trusted Software Information System Company

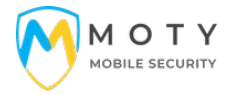

#### I. Deskripsi Aplikasi

#### 1.1 Deskripsi Aplikasi

Moty (Mobile Security) merupakan aplikasi untuk monitoring keamanan area project dengan detail pengecekan yaitu checkpoint untuk mendapatkan data secara realtime.

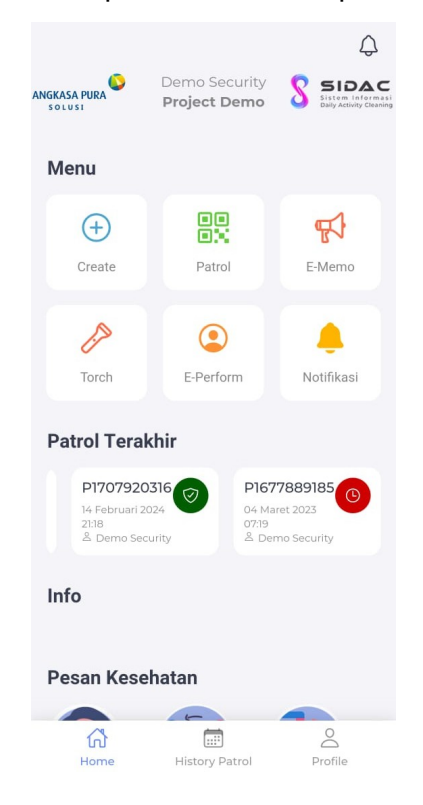

Tampilan Awal Andorid

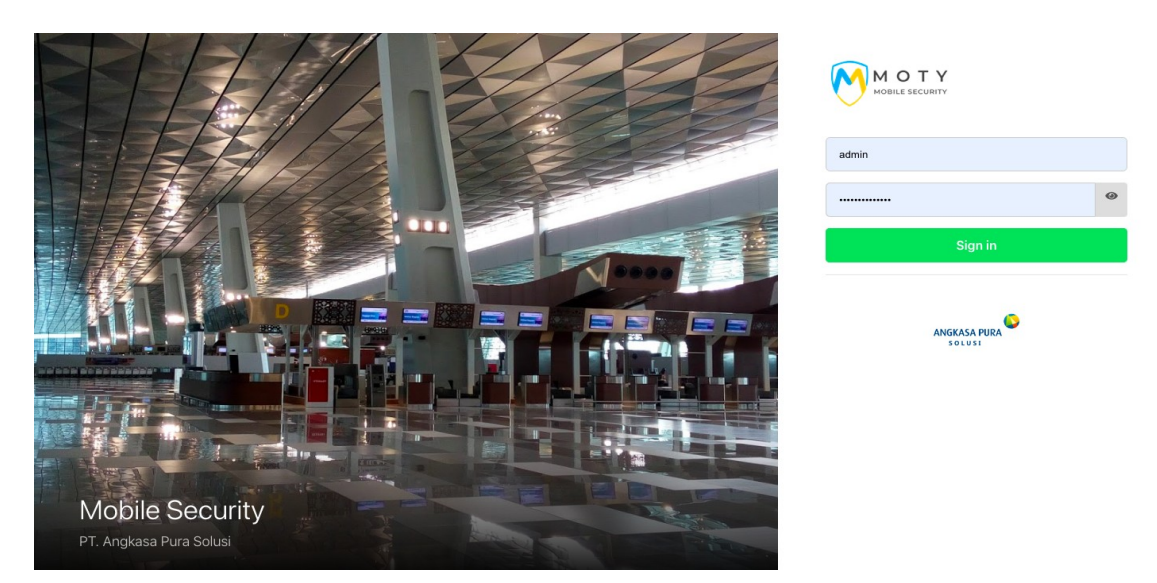

Tampilan Awal Untuk Administrator

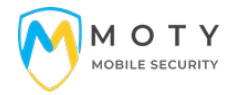

# 1.2 Spesifikasi Teknis

| Kebutuhan OS Server   | : Windows OS, Linux OS (Ubuntu, CentOS, Debian) |
|-----------------------|-------------------------------------------------|
| Web Server            | : Apache/NginX                                  |
| Basis Data            | : MySql                                         |
| Bahasa Pemrograman    | : Php Versi 7, Javascript, CSS, HTML            |
| Kapasitas Penyimpanan | : 10 GB                                         |
| Bahasa                | : Indonesia                                     |

#### 1.3 Pengguna

Pengguna aplikasi Moty adalah sbb:

- a. Security (User Android)
- b. Admin Aplikasi (User Web)

# 1.4 Role Pengguna

#### a. Security (User Android)

- Membuat Data Patrlo Harian

Laporan Keadaan Checkpoint dan foto kondisi Checkpoint

- Membuat E-memo (Laporan Kejadian)
- Membuat E-Perform (Performa Penilaian Anggota/Security)

# b. Admin Aplikasi

- Mengatur Tampilan
- Mengatur Data User Aplikasi / Security
- Mengatur Master data Lokasi, User, Job title, Checkpoint, Kriteria Checkpoint, Qr Code Checkpoint, ID Card Security
- Setting Aplikasi
- Tarik Data E-Patrol, E-Perform, E-Memo
- Dll

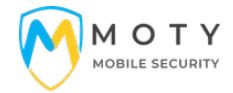

#### II. Panduan Penggunaan USER SECURITY (ANDROID)

# A. LOGIN SECURITY

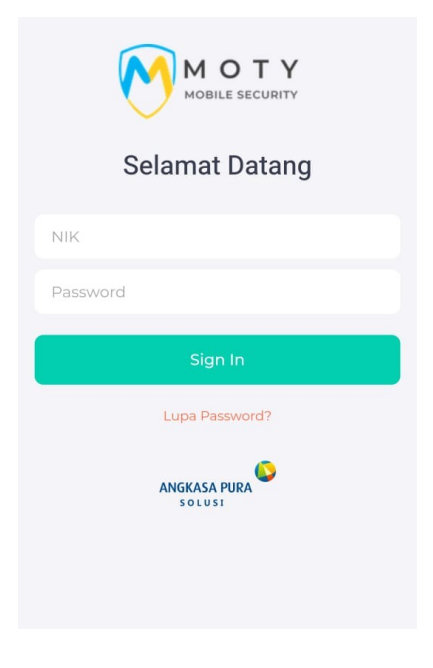

User/Security Login dengan memasukkan **NIK dan Password** yang telah dibuat oleh admin aplikasi dari Halaman Admin. User yang tidak terdaftar di halaman admin tidak akan bisa login.

# **B. MEMBUAT DATA DAILY PATROL**

Untuk membuat data patrol baru klik create dan lanjutkan dengan Patrol Sekarang

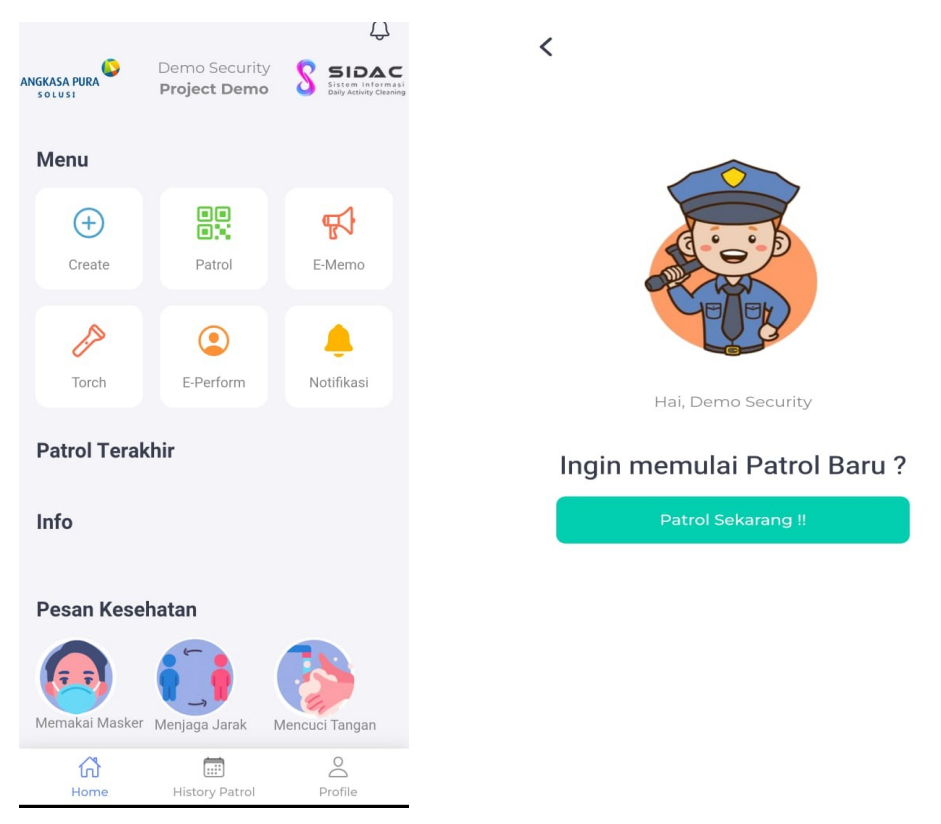

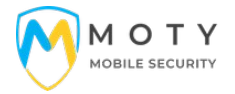

Data Patrol Baru Akan tersedia di Menu Patrol, Dan User dapat melanjutkan untuk Scan QRCODE Checkpoint dengan Klik tombol Scan Warna Merah maka akan dilanjutkan membuka scanner untu Scan QRCODE CHECKPOINT yang telah dibuat dihalaman admin

| <ul> <li>Q Search By ID Patrol</li> <li>Bulan Ini</li> </ul> | K<br>Status 0.00%<br>P1728795724<br>Tanggal : 13 Oktober 2024<br>Jam : 12:02<br>Patrolman : Demo Security |                                     |
|--------------------------------------------------------------|----------------------------------------------------------------------------------------------------|-------------------------------------|
| P1728795724<br>Demo Security<br>13 Oktober 2024, 12:02       | Details                                                                                                   | Scan QRCODE Checkpoint di Area Scan |
| •                                                            | 3                                                                                                    | 0                                   |

Selanjutnya user bisa scan Checkpointyang telah dibuat seperti contoh QRCODE dibawah ini dan akan diarahkan ke halaman Kriteria yang selanjutnya bisa dilaporkan Kriteria berdasarkan kondisi real Chekpoint yang di periksa

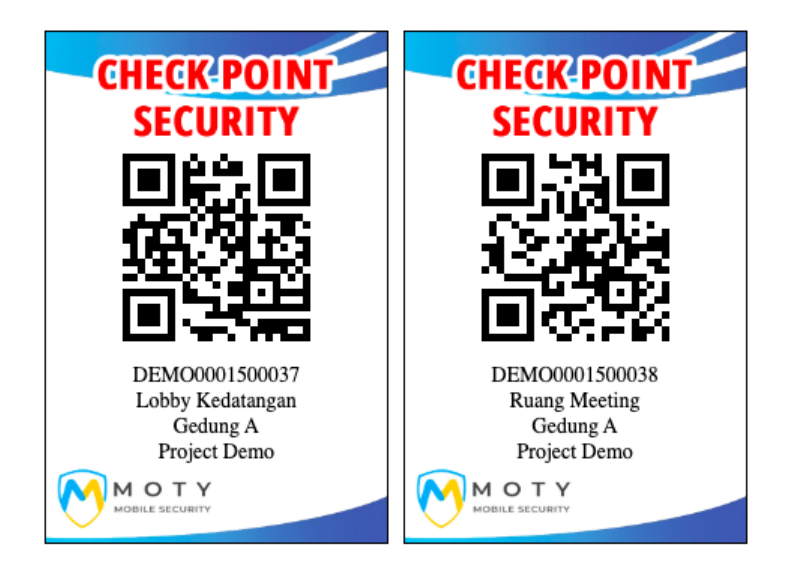

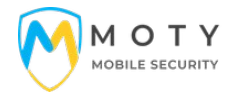

Security/User bisa mengisi sesuai Kriteria dan selanjutnya klik simpan parameter untuk masuk ke tahap selanjutnya yaitu pengisian note/keterangan berdasarkan kondisi chekpoint. Klik Camera untuk membuka Kamera dan Upload Foto lokasi Realtime Checkpoint. Apabila pengisian sudah selesai klik Submit Maka data pengisian Checkpoint sudah selesai.

Security/User Bisa melakukan patroli di Checkpoint Lainnya dan mengulangi tahapan sesuai di atas.

| <                                          | <                                       | <b>C</b><br>Status 33.33 %                                                 | P1728795724                         |
|--------------------------------------------|-----------------------------------------|----------------------------------------------------------------------------|-------------------------------------|
| id checkpoint : DEMO0001500037<br>Lokasi : | Description                             | Tanggal : <b>13 Oktob</b><br>Jam : <b>12:02</b><br>Patrolman : <b>Demo</b> | er 2024<br>Security                 |
| Lampu Lobby                                | Ruangan aman                            | Details                                                                    |                                     |
| Menyala 🗸                                  |                                         | 12:29                                                                      | Lobby Kodatangan                    |
| Tidak                                      | Upload Foto                             |                                                                            | Ruangan aman<br>2024-10-13 12:29:46 |
| Terdapat personil stanby                   | Silahkan Upload Foto Kondisi Checkpoint |                                                                            |                                     |
| ya 🗸                                       | Image                                   |                                                                            |                                     |
| tidak                                      | The image has to be png, jpg or jpeg    |                                                                            |                                     |
| Simpan Parameter                           | Camera                                  |                                                                            |                                     |
|                                            | Submit                                  | TIN                                                                        | *                                   |
|                                            |                                         |                                                                            |                                     |

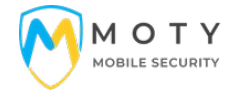

#### C. Membuat E-Memo Laporan Kejadian

E-memo dibuat untuk melaporkan suatu kejadian/insiden seperti tindak pencurian, kecelakan, ataupun kejadian-kejadian lainnya. Kriteria Kejadian bisa diset di halaman admin. Untuk Membuat E-Memo user/Security memilih menu E-memo dan memilih Kategori dan Sub Kategori kejadian yang akan di laporkan. Setelah itu User/Security bisa mengisi Deskripsi Kejadian dan Upload Foto.

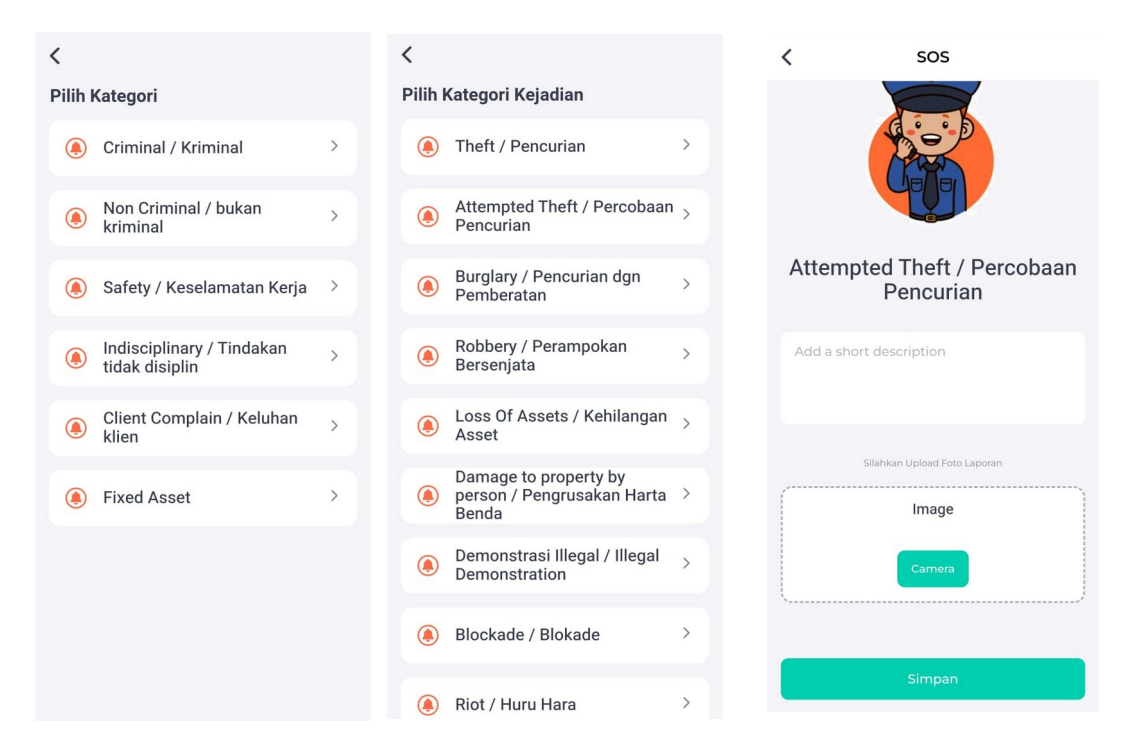

#### Data E-Memo Akan tersimpan dan dapat dilihat di halaman admin

| E Memo       |                                                                |        |              |                     |                   |                 |               |        |  |  |  |  |
|--------------|----------------------------------------------------------------|--------|--------------|---------------------|-------------------|-----------------|---------------|--------|--|--|--|--|
| Filter Data: | tter Data: Pilih Lokasi V Pilih Semua Project V Start End Carl |        |              |                     |                   |                 |               |        |  |  |  |  |
| E Memo Moty  |                                                                |        |              |                     |                   |                 |               |        |  |  |  |  |
| Сору         | Excel PDF Print                                                |        |              |                     |                   |                 | Search:       |        |  |  |  |  |
| No           | Tgl Lapor                                                      | Lokasi | Project      | Kategori            | Kejadian          | Keterangan      | Laporan Oleh  |        |  |  |  |  |
| 1            | 13 Oktober 2024 12:11:27                                       | JKT    | Project Demo | Criminal / Kriminal | Theft / Pencurian | Motor hilang    | Demo Security | 00     |  |  |  |  |
| 2            | 04 Juli 2023 16:08:42                                          | JKT    | Project Demo | Criminal / Kriminal | Theft / Pencurian | Pencurian motor | Arkan Nugroho | 00     |  |  |  |  |
| 3            | 18 Oktober 2022 09:56:50                                       | JKT    | Project Demo | Criminal / Kriminal | Theft / Pencurian | Test            | Demo Security | 00     |  |  |  |  |
| Showing      | 1 to 3 of 3 entries                                            |        |              |                     |                   |                 | Previous      | 1 Next |  |  |  |  |

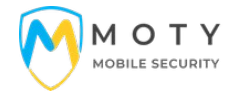

#### D. Menu E-Perform

Menu ini digunakan oleh atasan untuk menilai performa bawahan/security. Langkah yang dilakukan adalah dengan Klik menu E-Perform maka akan diarahkan ke Halaman Scan QRCODE ID Card Security yang dibuat dari halaman admin. Selanjutnya dilakukan pengisian penilaian terhadap security/user yang bersangkutan.

|                                  | ¢                                                             | <                                    |   |
|----------------------------------|---------------------------------------------------------------|--------------------------------------|---|
|                                  | ANGKASA PURA<br>SOLUSI ANGKASA PURA Support SIDE ANGKASA PURA | NIK : 121212<br>Nama : Demo Security |   |
| SCURITY SECORITY                 | Menu                                                          |                                      |   |
|                                  |                                                               | Keberadaan Anggota di area ploting   |   |
| Scan QRCODE ID Card di Area Scan |                                                               | Sangat Baik                          | ~ |
| rskan Nagroino Ditta             |                                                               | Baik                                 |   |
| 1219/19418                       | Konfirmasi                                                    | Cukup                                |   |
| DEMO                             | Apakah anda melakukan<br>penilaian terhadap Pegawai           | Kurang                               |   |
|                                  | Demo Security ?                                               | Pelaksanaan tugas sesuai SOP         |   |
|                                  | Pat Cancel OK                                                 | - Prosedur<br>Sangat Baik            | ~ |
|                                  | Info                                                          | Baik                                 |   |
|                                  |                                                               | Cukup                                |   |
|                                  | Pesan Kesehatan                                               | Kurang                               |   |
|                                  |                                                               | - Ketelitian                         |   |
|                                  | Memakai Masker Menjaga Jarak Mencuci Tangan                   | Sangat Baik                          | ~ |
|                                  |                                                               | Baik                                 |   |
|                                  | Home History Patrol Profile                                   |                                      |   |

# Data E-Perform Akan tersimpan dan dapat dilihat di halaman admin

| Data Perform                 | ance                |             |               |         |                |                 | E           | Perform  | Data Performance |  |  |
|------------------------------|---------------------|-------------|---------------|---------|----------------|-----------------|-------------|----------|------------------|--|--|
| Filter Data: JKT - JA        | KARTA 🗸             | Pilih Semua | Project       | ▼ Sei   | mua Status 🗸 🗸 | 2024-04-01      | 2024-10-13  |          | Cari             |  |  |
| Data Performance Se          | curity              |             |               |         |                |                 |             |          | <b>3</b> C       |  |  |
| Copy Excel PDF Print Search: |                     |             |               |         |                |                 |             |          |                  |  |  |
| ID Perform                   | Tanggal             | NIK         | Nama          | Lokasi  | Project        | Status          | Penilai     | Nilai    |                  |  |  |
| SC1728802006                 | 2024-10-13 13:46:46 | 121212      | Demo Security | JAKARTA | Project Demo   | Belum Diperiksa | Adi Nugroho | 9.75     | 80               |  |  |
| Showing 1 to 1 of 1 en       | tries               |             |               |         |                |                 |             | Previous | 1 Next           |  |  |

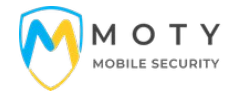

#### III. Panduan Penggunaan ADMIN (WEB BASED)

#### A LOGIN Admin

Admin dapat login dengan memasukkan **NIK dan Password** yang telah dibuat oleh admin aplikasi dari Halaman Admin. Admin yang tidak terdaftar di halaman admin tidak akan bisa login. Setelah Login akan diarahkan ke halaman Dashboard Aplikasi.

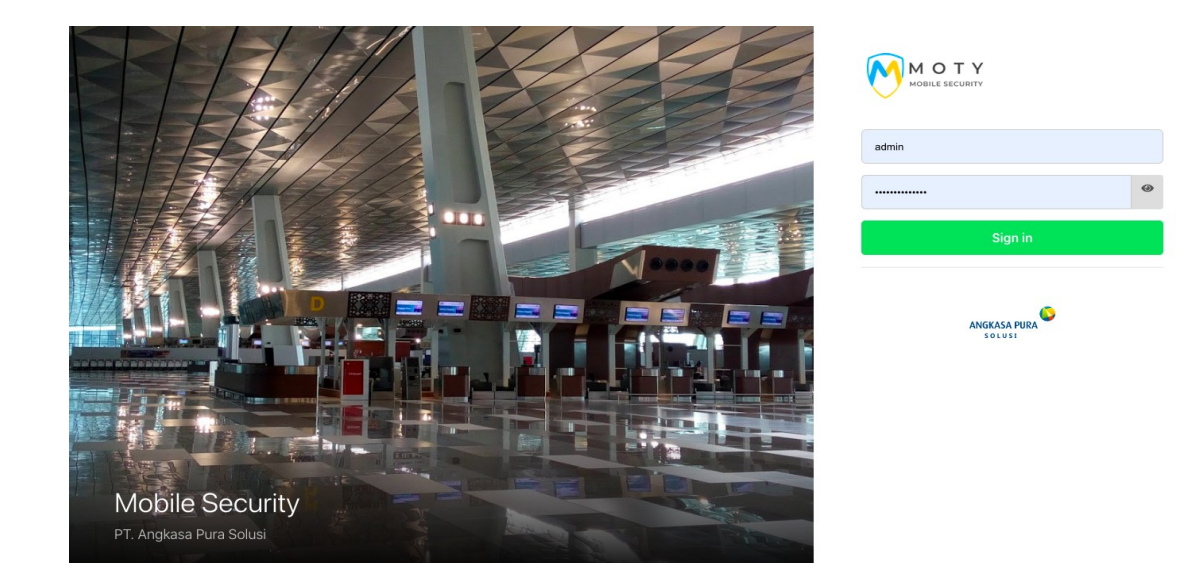

#### **B** Menu Dashboard

Menu Dashboar di Halaman admin ada 2 yakni Halaman Dashboard Admin dan Halaman Dashboard Moty. Dengan Tampilan Sbb

| Mot Y Mobile Securit   | У               |               |              |               |              |               |                  | Administrator 🗸  |
|------------------------|-----------------|---------------|--------------|---------------|--------------|---------------|------------------|------------------|
|                        | Administrator M | /IOTY - SIDA  | C            |               |              |               |                  | Home / Dashboard |
| Administrator >        | TOTAL PROJECT   | 2             | TOTAL LOKASI | EII -         | TOTAL CLIENT |               | TOTAL USER LOGIN | ρ                |
| Administrator          | 24              |               | 20           |               | 4            |               | 0                |                  |
| Dashboard >            |                 | View Detail 🗪 |              | View Detail 🗭 |              | View Detail 🖸 |                  | View Detail 🖸    |
| 👥 User Aplikasi Moty   |                 |               |              |               |              |               |                  |                  |
| User Admin             | MYSQL DATABASE  | -             | IP ADDRESS   |               | SERVER TIME  |               |                  | •                |
| Eerita/info            | 42.50 MB        |               | 182.253.59.  | 173 🖵         | Sun Oct 13   | 2024 14:17:4  | 9 GMT+0700       | (Western         |
| Kirim Notifikasi       |                 |               |              |               | Indonesia Ti | ime)          |                  |                  |
| 🔯 Setting Aplikasi     |                 |               |              |               |              |               |                  |                  |
| Master Data >          |                 |               |              |               |              |               |                  |                  |
| Mobile Security        |                 |               |              |               |              |               |                  |                  |
| E Perform Security >   |                 |               |              |               |              |               |                  |                  |
| E Patrol Security >    |                 |               |              |               |              |               |                  |                  |
| E Memo >               |                 |               |              |               |              |               |                  |                  |
| Eaporan >              |                 |               |              |               |              |               |                  |                  |
| 🖂 Master Data Moty 🛛 > |                 |               |              |               |              |               |                  |                  |
|                        |                 |               |              |               |              |               |                  |                  |
|                        |                 |               |              |               |              |               |                  |                  |
|                        |                 |               |              |               |              |               |                  |                  |

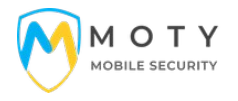

| <b>L</b>          |          | Mobile Se       | curity            |       |                      |               |                                         |                |         |                  | Home / Dashb  |
|-------------------|----------|-----------------|-------------------|-------|----------------------|---------------|-----------------------------------------|----------------|---------|------------------|---------------|
| ministrator       | >        | TOTAL C Datas   | DEDIODE 07 0000   | TOTAL | C. Dataset LLA DU BU |               |                                         |                | TOTAL   | INFO MOTO        |               |
| ninistrator       |          | 5               | PERIODE 07 - 2023 | 1     |                      |               |                                         |                | 0       |                  |               |
| Dashboard         | ~        |                 | View Detail 👁     |       |                      | View Detail 🔿 |                                         | View Detail 🔿  |         |                  | View Detail ( |
|                   |          |                 |                   |       |                      |               |                                         |                |         |                  |               |
| Moty              |          | Filter Data: 07 | ✓ 2023            | ~     | JKT - JAKART/        | · ·           | <ul> <li>DEMO - Project Demo</li> </ul> | -              | Cari    |                  |               |
| User Aplikasi Mo  | ty       |                 |                   |       |                      |               |                                         |                |         |                  |               |
|                   |          | Grafik E-Patrol | 07 - 2023         |       |                      |               | 000                                     | Periode 07 - 2 | 023     |                  |               |
| Berita/info       |          |                 |                   |       | Approved             |               |                                         |                | Rata2   | 2 Patrol Perhari |               |
| Kirim Notifikasi  |          | 2.00            |                   | _     |                      |               |                                         |                |         | 1.33             |               |
| Setting Aplikasi  |          | 1.90            |                   |       |                      |               |                                         |                |         |                  |               |
| Mactor Data       |          | 1.80            |                   |       |                      |               |                                         |                | TO      | TAL E-Patrol     |               |
| Waster Data       | <i>.</i> | 1.70            |                   |       |                      |               |                                         | Total F-P      | Per 13  | Submited         | Approved      |
| ile Security      |          | 1.60            |                   |       |                      |               |                                         | 5              | ution   | 0                | Δ             |
| E Perform Securi  | ty >     | 1.50            |                   |       |                      |               |                                         |                |         | •                |               |
| E Patrol Security | >        | 1.40            |                   |       |                      |               |                                         |                |         |                  |               |
| E Memo            | >        | 1.30            |                   |       |                      |               |                                         |                | E-P     | Performance      |               |
| Laporan           | * .<br>  | 1.20            |                   |       |                      |               |                                         | Total S        | ecurity | Nilai            | Rata-rata     |
| Magtor Data Mot   |          | 1.10            |                   |       |                      |               |                                         |                | 2       | 9                | 00.           |
| widster Data Mot  |          | 1.00            | 0000 07 04        | -     | 0000.07.05           |               | 200.07.00                               |                |         |                  |               |
|                   |          |                 | 2023-07-04        |       | 2023-07-05           | 20            | JZ3+U7-U6                               |                |         |                  |               |

#### C Menu User Aplikasi Moty

Pada menu ini Admin dapat mengatur (Input, Edit, Hapus, Reset Password, Setting authorisasi) data User/Security pengguna aplikasi android.

| MOTY Mobile        | Security |              |                |                      |                   |                    |                  |              |            |         | Administra     |
|--------------------|----------|--------------|----------------|----------------------|-------------------|--------------------|------------------|--------------|------------|---------|----------------|
|                    |          | Data Us      | Ser Moty       |                      |                   |                    |                  |              |            |         | L              |
| ministrator        | >        | Data User    |                |                      |                   |                    |                  |              |            |         | <b>e</b> (     |
| ninistrator        |          | Filter Data: | Pilih Semua Lo | okasi 🗸              | Pilih Semua Proje | ect 👻              | Pilih Semua Job  | Title 🗸 🕻 Ca | ıri        |         |                |
| Dashboard          | > . ·    | Tambah I     | Jser Import [  | Data User Moty Downl | load Template Exc | el                 |                  |              |            |         |                |
| User Admin         |          | Сору         | Excel PDF P    | rint                 |                   |                    |                  |              |            | Search: |                |
| Berita/info        |          | No 🚽         | NIK \$         | Nama \$              | Job Title 🔅       | Pangkat 👳          | No HP $\diamond$ | Lokasi 👳     | Project \$ | Akses 👳 | ÷              |
| Setting Aplikasi   |          | 1            | 11             | Arkan                | Security          | Anggota/PKD        | 082              | JKT          | BAFMOTY    | Moty    | C 2 2 2        |
| Master Data        | >        | 2            | 12             | SPV                  | Supervisor        | Area Manager       | 082              | JKT          | BAFMOTY    | Moty    | 2 2 2 2        |
| le Security        |          | 3            | 123456         | Mr. Demo Security    |                   | Anggota/PKD        | 081213876749     | JKT          | DEMO       | Moty    | <b>0 2 0 2</b> |
| E Perform Security | >        | 4            | 121212         | Demo Security        | Security          | Anggota/PKD        | 081213876749     | JKT          | DEMO       | Moty    | C P 8 0        |
| 'E Memo            | >        | 5            | 80             | Adi Nugroho          | Supervisor        | Deputi Chief / SPV | 081237263823     | JKT          | APSUPPORT  | Moty    | <b>0 2 0 2</b> |
| Laporan            | >        | 6            | 1091           | Arkan Nugroho        | Security          | Anggota/PKD        | 0892121212       | JKT          | DEMO       | Moty    | <b>0 2 3 2</b> |
| Master Data Moty   | .>       | 7            | 1219219418     | Dita                 | Supervisor        | Danton             | 085711866272     | JKT          | DEMO       | Moty    | <b>0 2 0 2</b> |
|                    |          | 8            | 3111           | Security A           | Security          | Anggota/PKD        | 081387068018     | BTN          | ТКИ        | Moty    | <b>0 2 3 2</b> |
|                    |          | 9            | 223            | Supervisor Security  | Supervisor        |                    | 087876374540     | BTN          | TKU        | Moty    | C 2 8 2        |
|                    |          | 10           | 43234234       | rasen                | Security          |                    | 08124534         | BTN          | TKU        | Moty    | 0 / 8 0        |

# D Menu User Admin

Pada menu ini Admin dapat mengatur (Input, Edit, Hapus, Reset Password, Setting authorisasi) data Admin pengguna Halaman Admin/Web Base.

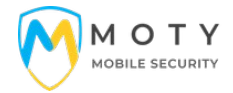

#### E Menu Berita/Informasi

Pada menu ini Admin dapat mengatur membuat informasi/Berita Terbaru yang akan ditampilkan di Halaman Android

#### F Menu Setting Aplikasi

Pada menu ini Admin dapat mengatur Nama Aplikasi, Nama Perusahaan, Alamat, Telepon, URL Aplikasi dll.

#### G Menu Master Data Utama

Pada menu ini Admin dapat mengatur master data **L**okasi, Job Title / User Rules, Admin User Rules, Pangkat, Project

#### H Menu E Perform Security

Pada menu ini Admin dapat melihat data Performa Security.

| MOTY Mobile Securit                                                                                                    | y                       |                     |             |               |                |              |                 |             |           | Administrator $\checkmark$ |
|----------------------------------------------------------------------------------------------------|-------------------------|---------------------|-------------|---------------|----------------|--------------|-----------------|-------------|-----------|----------------------------|
| and the second second s | Data Perform            | ance                |             |               |                |              |                 | E           | Perform / | Data Performance           |
| Administrator >                                                                                                    | Filter Data: Pilih Loka | isi 🗸               | Pilih Semua | Project 👻 Sen | nua Status 🗸 🗸 | Start        | End             | Cari        |           |                            |
| Administrator                                                                                                    | Data Performance Se     | curity              |             |               |                |              |                 |             |           | <b>e</b>                   |
| Dashboard >     User Aplikasi Moty                                                                                                    | Copy Excel P            | DF Print            |             |               |                |              |                 | Search:     |           |                            |
| user Admin                                                                                                    | ID Perform              | Tanggal             | NIK         | Nama          | Lokasi         | Project      | Status          | Penilai     | Nilai     |                            |
| Berita/info                                                                                                    | SC1728802006            | 2024-10-13 13:46:46 | 121212      | Demo Security | JAKARTA        | Project Demo | Belum Diperiksa | Adi Nugroho | 9.75      | 00                         |
| Setting Aplikasi                                                                                                    | Showing 1 to 1 of 1 ent | tries               |             |               |                |              |                 |             | Previous  | 1 Next                     |
| Master Data >                                                                                                    |                         |                     |             |               |                |              |                 |             |           |                            |

Untuk menyetujui Data Perform yang telah di buat oleh user/android maka dapat klik tombol setujui dan tekan approve.

|    | NIK : 121212<br>Nama : Demo Security<br>No HP : 081213876749<br>Lokasi : JAKARTA<br>Area :<br>Project : Project Demo | Tanggal : 2024-10-13 13:46:46<br>Penilai : Adi Nugroho<br>Nilai : 9.75 |        |       |         |  |  |
|----|----------------------------------------------------------------------------------------------------|------------------------------------------------------------------------|--------|-------|---------|--|--|
| No | Kategori                                                                                                    | Baik                                                                   | Sedang | Cukup | Kurang  |  |  |
| 1  | Keberadaan Anggota di area ploting                                                                                   | ~                                                                      |        |       |         |  |  |
| 2  | Pelaksanaan tugas sesual SOP<br>- Prosedur                                                                           |                                                                        | ~      |       |         |  |  |
| 3  | - Ketelitian                                                                                                    | ~                                                                      |        |       |         |  |  |
| 4  | - Kelengkapan                                                                                                    | ~                                                                      |        |       |         |  |  |
| 5  | - Kelengkapan Seragam & Kondisi                                                                                      | ~                                                                      |        |       |         |  |  |
| 6  | Pelaksanaan 3S                                                                                                    | ~                                                                      |        |       |         |  |  |
| 7  | Sikap<br>- Perilaku                                                                                                  | ~                                                                      |        |       |         |  |  |
| 8  | - Bahasa Tubuh                                                                                                    | ~                                                                      |        |       |         |  |  |
| 9  | - Gerakan Tangan                                                                                                    | ~                                                                      |        |       |         |  |  |
| 10 | Komunikasi/Instruksi Ringan                                                                                          | ~                                                                      |        |       |         |  |  |
|    |                                                                                                    |                                                                        |        | Close | APPROVE |  |  |

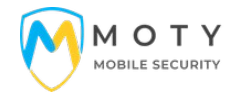

Pada menu ini juga terdapat menu print ID Card User android yang terdapat Kode QR (QRCode) yang digunakan untuk penilaian Performa Security. QRCode ini akandi scan menggunakan aplikasi menu E-Perform.

Klik data User/Security yang akan Di cetak. Kemudian Klik Print.

|                             | /            |                  |              |                       |          |                      |              |         | Administrator 🗸        |
|-----------------------------|--------------|------------------|--------------|-----------------------|----------|----------------------|--------------|---------|------------------------|
|                             | Data Se      | curity           |              |                       |          |                      |              | EF      | erform / Data Security |
| Administrator >             | Filter Data: | JKT - JAKART     | ſĂ           | ✔ Pilih Semua Project |          | ✓ Cari               |              |         |                        |
| Administrator               | Data Securit | ty               |              |                       |          |                      |              |         | <b>8</b> C             |
| Cashboard >                 |              |                  |              |                       |          |                      |              |         |                        |
| 👥 User Aplikasi Moty        | Copy E       | xcel PDF         | Print        |                       |          |                      |              | Search: |                        |
| User Admin                  | <b>Z</b> •   | No o             | NIK ÷        | Nama 💠                | Lokasi 👳 | Project ¢            | HP ¢         | Group 👳 | Jabatan 💠              |
| Berita/info                 |              | 1                | 11           | Arkan                 | JAKARTA  |                      | 082          |         | Security               |
| 🔔 Kirim Notifikasi          |              |                  |              |                       |          |                      |              |         |                        |
| 🔯 Setting Aplikasi          |              | 2                | 12           | SPV                   | JAKARTA  |                      | 082          |         | Supervisor             |
| Master Data >               |              | 3                | 121212       | Demo Security         | JAKARTA  | Project Demo         | 081213876749 |         | Security               |
| Mobile Security             |              | 4                | 80           | Adi Nugroho           | JAKARTA  | Angkasa Pura Support | 081237263823 |         | Supervisor             |
| E Perform Security ~        |              | 5                | 1091         | Arkan Nugroho         | JAKARTA  | Project Demo         | 0892121212   |         | Security               |
| Create Performance          |              | 6                | 1219219418   | Dita                  | JAKARTA  | Project Demo         | 085711866272 |         | Supervisor             |
| Data Performance            |              |                  | Lebar (cm) : | Tinggi (cm) :         | Cetak    |                      |              |         |                        |
| Data Daily<br>Print ID Card | Showing 1 to | o 6 of 6 entries | 5.398        | 8.560                 | ₿ 6      | ID Card Print        |              |         |                        |
| :E Patrol Security ->       |              |                  |              |                       |          |                      |              |         |                        |

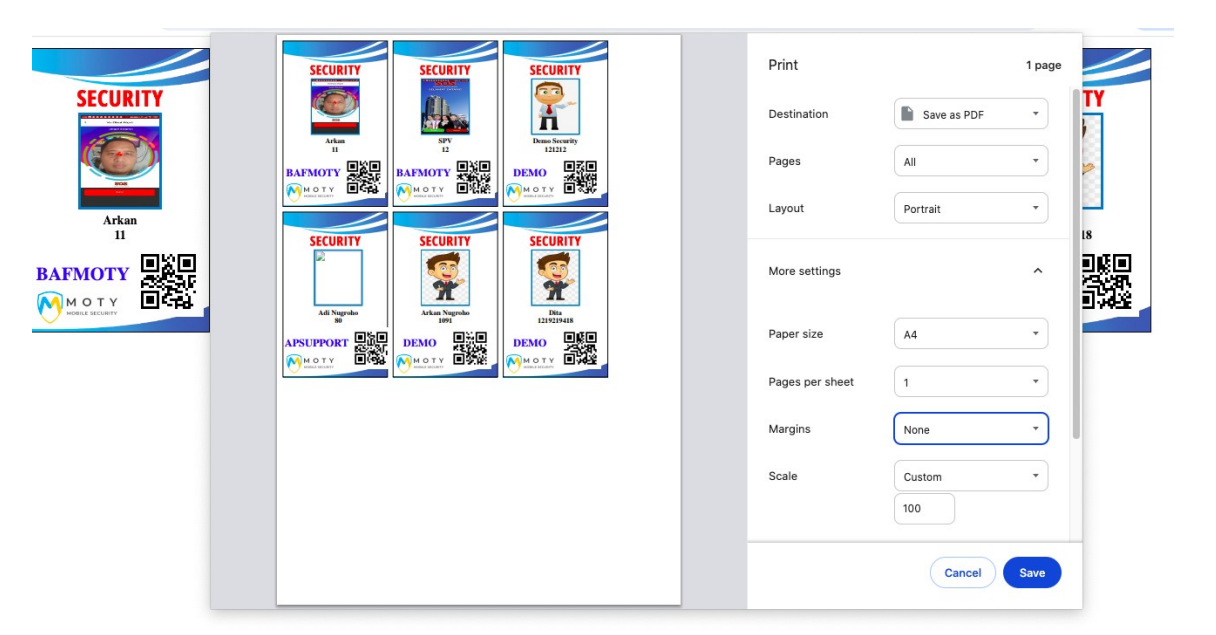

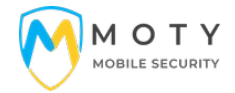

# I Menu E-Patrol Security

Pada menu ini administrator dapat mengelola data Daily Patrol Yang dibuat oleh Security Sesuai Kode Patrol.

|                                                                         |                            |                                       |                          |               |                    |       |                     |               |            | Administrator       |
|-------------------------------------------------------------------------|----------------------------|---------------------------------------|--------------------------|---------------|--------------------|-------|---------------------|---------------|------------|---------------------|
| 1                                                                       | Data F                     | Patrol                                |                          |               |                    |       |                     |               | E Pa       | atrol / Data Patrol |
| Administrator >                                                         | Filter Data                | Pilih Lokasi                          | ✓ Pilih Se               | mua Project 👻 | Start              | End   | Cari                |               |            |                     |
| Administrator                                                           |                            |                                       |                          |               |                    |       |                     |               |            |                     |
| Dashboard >                                                             | Data Pat                   | trol                                  |                          |               |                    |       |                     |               |            | • •                 |
| User Admin                                                              | Сору                       | Excel PDF F                           | Print                    |               |                    |       |                     | Se            | arch:      |                     |
| Berita/info                                                             |                            | ID Patrol                             | Tanggal                  | Lokasi        | Project            | Shift | Status              | Create By     | Persentase |                     |
| Kirim Notifikasi                                                        |                            | P1728795724                           | 13 Oktober 2024 12:02:04 | JAKARTA       | Project Demo       |       | Belum Selesai Input | Demo Security | 0 %        | 80                  |
| Setting Aplikasi                                                        |                            | P00052                                | 13 Oktober 2024 11:32:08 | BANTEN        | PT Tri Karya Usaha |       | Belum Selesai Input | Admin         | 0 %        | 80                  |
| Master Data >                                                           |                            | P00051                                | 02 Oktober 2024 11:37:49 | BANTEN        | PT Tri Karya Usaha |       | Belum Selesai Input | Admin         | 33 %       | 80                  |
| Mobile Security                                                         |                            | P00050                                | 02 Oktober 2024 11:33:48 | BANTEN        | PT Tri Karya Usaha |       | Belum Selesai Input | Admin         | 0 %        | 80                  |
| E Patrol Security ~                                                     |                            | P1727840494                           | 02 Oktober 2024 10:41:34 | BANTEN        | PT Tri Karya Usaha |       | Belum Selesai Input | Security A    | 0 %        | 80                  |
| Create Patrol<br>Melanjutkan Patrol<br>Data Patrol<br>Data Daily Patrol | Showing<br>Cetak<br>🕀 Prin | 1 to 5 of 5 entries<br>nt Data Patrol |                          |               |                    |       |                     |               | Previous   | 1 Next              |

Dalam Pengelolaan data admin dapat mengelola data sbb:

1. membantu membuat Data Patrol Baru sesuai Lokasi dan Project yang Dipilih

| Motification Mobile Security |                 |                     |                 |                 |  |  |  |  |
|------------------------------|-----------------|---------------------|-----------------|-----------------|--|--|--|--|
| 2                            | Create E Patrol | E                   | Patrol Security | Create E Patrol |  |  |  |  |
| Administrator >              | Create E Patrol |                     |                 | <b>e</b> •      |  |  |  |  |
| Administrator                | Project         | Pilih Project 👻     |                 |                 |  |  |  |  |
| 🚺 Dashboard                  | Kode Patrol     | P00054              |                 |                 |  |  |  |  |
| User Admin                   | Tanggal SPA     | 2024-10-13 14:46:31 |                 |                 |  |  |  |  |
| Berita/info                  | Atasan/Manager  | Atasan/Manager      |                 |                 |  |  |  |  |
| Setting Aplikasi             |                 | Create SPA          |                 |                 |  |  |  |  |
| Master Data >                |                 |                     |                 |                 |  |  |  |  |
| Mobile Security              |                 |                     |                 |                 |  |  |  |  |

| Mobile Sec           | urity                          |                        |                           |              | Administ               |
|----------------------|--------------------------------|------------------------|---------------------------|--------------|------------------------|
| de la                | Isi E Patrol                   |                        |                           |              | Create Daily / Isi E P |
| Administrator >      | Isi E Patrol P1688619418       |                        |                           |              | •                      |
| Administrator        | Kode Patrol                    | DEMO0001500037 - Lobby | Kedatangan                |              |                        |
| Dashboard >          | Tanggal                        |                        |                           |              |                        |
| 👥 User Aplikasi Moty | 2023-07-06 11:56:58<br>Project | DEMO0001500038 - Ruan  | Meeting                   |              |                        |
| 👥 User Admin         | DEMO                           |                        |                           | Keterangan : |                        |
| Berita/info          | Atabali                        |                        |                           | Rapi         |                        |
| Kirim Notifikasi     |                                |                        |                           |              |                        |
|                      | Area Patrol :                  | St.                    |                           |              |                        |
| Master Data >        | Gedung A                       | 1.                     |                           |              |                        |
| E Perform Security > |                                | Kriteria               |                           |              | Dim Kondisi            |
| E Patrol Security    |                                | Ruangan Rapi           |                           | 🖲 ya         | ⊖ tidak                |
| Create Patrol        |                                | Foto                   | Change Ella Ma file share |              |                        |
| Melanjutkan Patrol   |                                |                        | Checker ne into the chose |              |                        |
| -Data Daily Patrol   |                                | Keterangan             | Keterangan                |              |                        |
| C Memo >             |                                |                        |                           |              | 16<br>                 |
| Eaporan >            |                                | DEM00001500043 - test  |                           |              | SUBMIT                 |
| Master Data Moty     |                                |                        |                           |              |                        |
|                      |                                | Progress 67%           |                           |              |                        |

2. Melanjutkan Data Patrol yang belum selesai progresnya dari web.

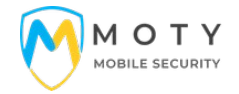

#### J Menu E-Memo

Pada menu ini administrator dapat mengelola data Laporan Kejadian / E-Memo yang dibuat atau dilaporkan User/Security dari Aplikasi Android

| Mobile Security Mobile Security |                      |                          |         |                 |                     |                   |                 |               |        |  |
|---------------------------------|----------------------|--------------------------|---------|-----------------|---------------------|-------------------|-----------------|---------------|--------|--|
|                                 | E Memo E Memo / Memo |                          |         |                 |                     |                   |                 |               |        |  |
| Administrator                   | Filter Data:         | Pilih Lokasi             | Y Pilih | Semua Project 🔹 | Start               | End               | Cari            |               |        |  |
| Administrator E Memo Moty 🙂 😋   |                      |                          |         |                 |                     |                   |                 |               |        |  |
| User Aplikasi Moty              | Сору                 | Excel PDF Print          |         |                 |                     |                   |                 | Search:       |        |  |
| 👥 User Admin                    | No                   | Tgl Lapor                | Lokasi  | Project         | Kategori            | Kejadian          | Keterangan      | Laporan Oleh  |        |  |
| Berita/info                     | 1                    | 13 Oktober 2024 12:11:27 | JKT     | Project Demo    | Criminal / Kriminal | Theft / Pencurian | Motor hilang    | Demo Security | 00     |  |
| Setting Aplikasi                | 2                    | 04 Juli 2023 16:08:42    | JKT     | Project Demo    | Criminal / Kriminal | Theft / Pencurian | Pencurian motor | Arkan Nugroho | 00     |  |
| Master Data                     | 3                    | 18 Oktober 2022 09:56:50 | JKT     | Project Demo    | Criminal / Kriminal | Theft / Pencurian | Test            | Demo Security | 00     |  |
| Mobile Security                 | <br>Showing          | 1 to 3 of 3 entries      |         |                 |                     |                   |                 | Previous      | 1 Next |  |
| E Perform Security              | >                    |                          |         |                 |                     |                   |                 |               |        |  |

Untuk melihat Detail Kejadian Bisa Klik Tombil Icon Biru Di kanan.

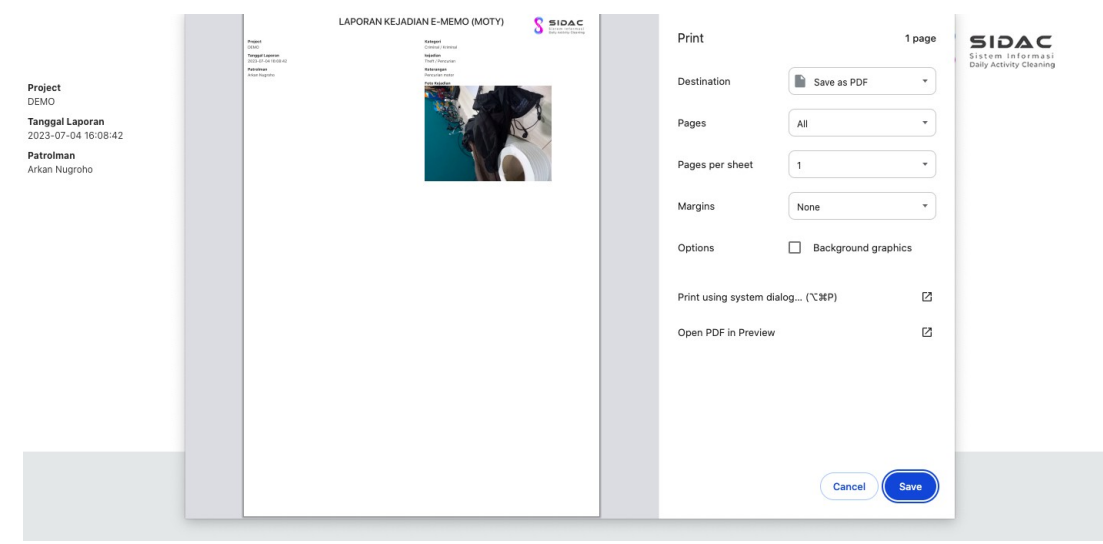

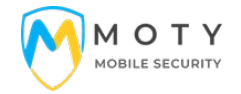

#### K Menu Lapouran

Pada menu ini administrator dapat mengelola data Laporan E-Patrol, E-Perform, dan Data Rata-rata E-Perform per user

| MOTY Mobile Security              | 1                  |                     |                       |                                       |               |            | Admir      |
|-----------------------------------|--------------------|---------------------|-----------------------|---------------------------------------|---------------|------------|------------|
|                                   | Data Patrol        |                     |                       |                                       |               | E P        | atrol / Da |
| inistrator >                      | Filter Data: BTN - | BANTEN 🗸            | Pilih Semua Project 🔹 | 2023-08-29 2024-11-0                  | 7 Cari        |            |            |
| nistrator                         | Data Patrol        |                     |                       |                                       |               |            | e          |
| Dashboard ><br>User Aplikasi Moty | Copy Excel         | PDF Print           |                       |                                       |               | Search:    |            |
| User Admin                        | ID Patrol          | Tanggal             | Project               | Status                                | Create By     | Persentase |            |
| Berita/info<br>Kirim Notifikasi   | P00046             | 2024-05-18 16:40:27 | PT Tri Karya Usaha    | Diperiksa oleh<br>2024-05-19 06:14:44 | Admin         | 67%        | Θ          |
| Setting Aplikasi                  | P1711995075        | 2024-04-02 01:11:15 | PT Tri Karya Usaha    | Diperiksa oleh<br>2024-04-02 11:08:01 | Security A    | 67%        | 0          |
| e Security                        | P00043             | 2024-02-22 10:56:54 | PT Tri Karya Usaha    | Diperiksa oleh<br>2024-02-22 11:32:04 | Admin         | 67%        | 0          |
| E Perform Security > +            | P1707920316        | 2024-02-14 21:18:36 | Project Demo          | Diperiksa oleh<br>2024-02-18 05:45:28 | Demo Security | 100%       | 0          |
| E Memo >                          | P00039             | 2023-11-03 19:43:59 | PT Tri Karya Usaha    | Diperiksa oleh<br>2023-11-03 21:48:21 | Admin         | 67%        | 0          |
| Rata-Rata E-Perform               | P00038             | 2023-11-03 09:59:20 | PT Tri Karya Usaha    | Diperiksa oleh<br>2023-11-03 21:48:03 | Admin         | 67%        | Θ          |
| Data E Patrol                     | P00037             | 2023-11-03 08:54:39 | PT Tri Karya Usaha    | Diperiksa oleh<br>2023-11-03 13:20:57 | Admin         | 67%        | •          |
| Master Data Moty >                | P1694843056        | 2023-09-16 12:44:16 | PT Tri Karya Usaha    | Diperiksa oleh<br>2023-09-16 12:47:16 | Security A    | 33%        | 8          |

#### L Menu Master Data Moty

Pada menu ini administrator dapat mengelola master data Area Checkpoint, Checkpoint, Print Kode QR (QRCode) Check Point, Kriteria Checkpoint dan Menu Japatan User Aplikasi Android.

- Untuk Mengelola Area Checkpoint (Tambah, Edit, dan Hapus) Area Checkpoint

| Mobile Security Schemer Administrator                                                                                                    |           |                                        |      |                         |                             |             |              |  |
|----------------------------------------------------------------------------------------------------|-----------|----------------------------------------|------|-------------------------|-----------------------------|-------------|--------------|--|
| and the second second se | Master    | Data                                   |      |                         |                             | Master Data | / Checkpoint |  |
| Administrator >                                                                                                    | Master An | ea Checkpoint                          |      |                         |                             |             | <b>0</b>     |  |
| Administrator                                                                                                    | Tambah    | Area Checkpoint Import Area Checkpoint |      | Download Template Excel |                             |             |              |  |
| Dashboard >                                                                                                    | Filter D  | ata: Dilih Lokasi                      | Dili | ih Project 💌 Cari       |                             |             |              |  |
| User Aplikasi Moty                                                                                                    | The b     | Phill Lokdar                           | i.m  |                         |                             |             |              |  |
| User Admin                                                                                                    | Сору      | Excel PDF Print                        |      |                         | Search:                     |             |              |  |
| Kirim Notifikasi                                                                                                    | No 🚽      | Project                                | 0    | Kode Area $\diamond$    | Nama Area 👳                 |             | 0            |  |
| Setting Aplikasi                                                                                                    | 1         | Angkasa Pura Support                   |      | APSUPPORT00001          | Lobby                       |             |              |  |
| Master Data >                                                                                                    | 2         | Project Demo                           |      | DEMO00015               | Gedung A                    | <b>Ø</b> 8  |              |  |
| Mobile Security                                                                                                    | 3         | PT Tri Karya Usaha                     |      | TKU00016                | Teras Departure Dan Arrival |             |              |  |
| E Perform Security >                                                                                                    | 4         | PT Tri Karya Usaha                     |      | TKU00017                | Medan I                     | 08          |              |  |
| E Patrol Security >                                                                                                    | 5         | PT Tri Karya Usaha                     |      | TKU00018                | gudang                      |             |              |  |
| Laporan >                                                                                                    | 6         | PT Tri Karya Usaha                     |      | TKU00019                | Teraskota                   | 00          |              |  |
| 🗠 Master Data Moty 🗸                                                                                                    | 7         | PT Tri Karya Usaha                     |      | TKU00020                | Lobby                       | 08          |              |  |
| Area Check Point                                                                                                    | 8         | PT Tri Karya Usaha                     |      | TKU00021                | Lobby                       |             |              |  |
| Jabatan                                                                                                    | 9         | PT Tri Karya Usaha                     |      | TKU00022                | Gedung A                    |             |              |  |
|                                                                                                    | Showing 1 | to 9 of 9 entries                      |      |                         |                             | Previous 1  | Next         |  |

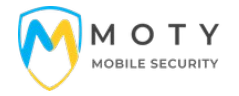

- Untuk Mengelola Checkpoint (Tambah, Edit, Hapus) Checkpoint

| MOTY Mobile Securit                                                       | У           |            |                      |                                 |                     |                     | Administrator 🗸 |  |  |
|---------------------------------------------------------------------------|-------------|------------|----------------------|---------------------------------|---------------------|---------------------|-----------------|--|--|
| Master Data Master Data Checkpoint                                        |             |            |                      |                                 |                     |                     |                 |  |  |
| Administrator > Master Checkpoint 🙂 😋                                     |             |            |                      |                                 |                     |                     |                 |  |  |
| Administrator Tambah Checkpoint Import Checkpoint Download Template Excel |             |            |                      |                                 |                     |                     |                 |  |  |
| 👔 Dashboard >                                                             | Filter Data | a: Pilih L | okasi 🗸              | Pilih Semua Project 👻 Pilih Sem | ua Area 🗸 Cari      |                     |                 |  |  |
| User Admin                                                                | Copy E      | xcel PDF   | Print                |                                 |                     | Search:             |                 |  |  |
| Berita/info                                                               | •           | No o       | Project ¢            | Area Checkpoint                 | Kode Checkpoint 0   | Nama Checkpoint 👳   | 0               |  |  |
| Setting Aplikasi                                                          |             | 1          | Angkasa Pura Support | Lobby                           | APSUPPORT0000100001 | Resepsionis         |                 |  |  |
| Master Data >                                                             |             | 2          | Angkasa Pura Support | Lobby                           | APSUPPORT0000100036 | Toilet              | Ø <b>8 8 8</b>  |  |  |
| Mobile Security                                                           |             | 3          | Project Demo         | Gedung A                        | DEM00001500037      | Lobby Kedatangan    |                 |  |  |
| E Perform Security >                                                      |             | 4          | Project Demo         | Gedung A                        | DEMO0001500038      | Ruang Meeting       | Ø ₿ ₿ ₿         |  |  |
| E Memo >                                                                  |             | 5          | PT Tri Karya Usaha   | Teras Departure Dan Arrival     | TKU0001600039       | Lobby West          |                 |  |  |
| Laporan >                                                                 |             | 6          | PT Tri Karya Usaha   | Teras Departure Dan Arrival     | TKU0001600040       | Lobby South         |                 |  |  |
| Master Data Moty 🗸                                                        |             | 7          | PT Tri Karya Usaha   | Medan I                         | TKU0001700041       | Gedung Teknobiologi |                 |  |  |
| Check Point                                                               |             | 8          | PT Tri Karya Usaha   | Medan I                         | TKU0001700042       | Fak. FBE            |                 |  |  |
| Jabatan                                                                   |             | 9          | Project Demo         | Gedung A                        | DEM00001500043      | test                |                 |  |  |
|                                                                           |             | 10         | PT Tri Karya Usaha   | Gedung A                        | TKU0002200044       | Lobby A             |                 |  |  |

# 1. Menambah Checkpoint

Klik Tambah, pilih project, pilih Area dan Masukkan Nama Checkpoint kemudian simpan

| Mobile Securi                   | ty                        | _                |                             |                     |                     | Administra               |
|---------------------------------|---------------------------|------------------|-----------------------------|---------------------|---------------------|--------------------------|
| 4                               |                           | Tambah Chec      | kpoint                      | ×                   |                     |                          |
| ÷                               | Master Data               | Pilih Checkpoint | DEMO - Project Demo 🦁       |                     |                     | Master Data / Checkpoint |
| Administrator >                 | Master Checkpoint         |                  |                             |                     |                     | <b>@</b> °               |
| Administrator                   | Tambah Checkpoint Impo    | Pilih Area       | - Gedung A 🗸 🗸              |                     |                     |                          |
| Dashboard >                     |                           | Nama             | Nama Checkpoint             |                     |                     |                          |
| User Aplikasi Moty              | Filter Data: Pilih Lokasi | Checkpoint       |                             |                     |                     |                          |
| User Admin                      | Copy Excel PDF Print      |                  |                             |                     | Search:             |                          |
| Berita/info                     | 🗆 🖕 No 👳 Projec           | t                |                             | Batal               | Nama Checkpoint 👳   |                          |
| Setting Aplikasi                | 🗌 1 Angka                 | sa Pura Support  | Lobby                       | APSUPPORT0000100001 | Resepsionis         |                          |
| Master Data >                   | 2 Angka                   | sa Pura Support  | Lobby                       | APSUPPORT0000100036 | Toilet              |                          |
| Mobile Security                 | 3 Project                 | : Demo           | Gedung A                    | DEMO0001500037      | Lobby Kedatangan    |                          |
| E Perform Security >            | 4 Projec                  | : Demo           | Gedung A                    | DEMO0001500038      | Ruang Meeting       |                          |
| E Memo >                        | 5 PT Tri                  | Karya Usaha      | Teras Departure Dan Arrival | TKU0001600039       | Lobby West          | 6888                     |
| Eaporan >                       | 6 PT Tri                  | Karya Usaha      | Teras Departure Dan Arrival | TKU0001600040       | Lobby South         |                          |
| 🗠 Master Data Moty 🗸            | D 7 PT Tri                | Karya Usaha      | Medan I                     | TKU0001700041       | Gedung Teknobiologi |                          |
| Area Check Point<br>Check Point | 0 8 PT Tri                | Karya Usaha      | Medan I                     | TKU0001700042       | Fak. FBE            |                          |
| Jabatan                         | 9 Projec                  | Demo             | Gedung A                    | DEMO0001500043      | test                |                          |
|                                 | 0 10 PT Tri               | Karya Usaha      | Gedung A                    | TKU0002200044       | Lobby A             |                          |

# 2. Print QRCode Checkpoint

Klik Checkpoint yang aka di print kemuian tekan print,

atau bisa lamgsung klik icon qrcode warna hijau di samping kanan

QRCode inilah yang nantinya akan ditempelkan ke lokasi area checkpoint untuk discan dengan aplikasi android pada saat patroli.

| 3 | Project Demo | Gedung A | DEMO0001500037 | Lobby Kedatangan |         |
|---|--------------|----------|----------------|------------------|---------|
| 4 | Project Demo | Gedung A | DEMO0001500038 | Ruang Meeting    | 🕜 赵 🖶 🚍 |

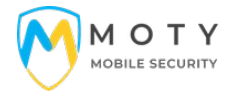

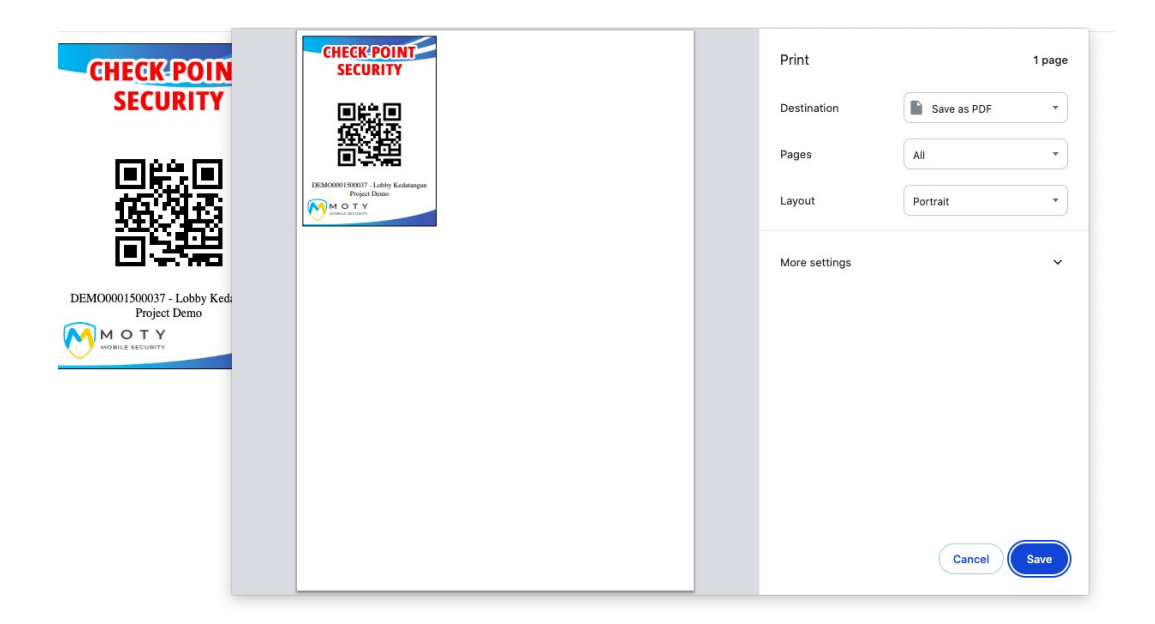

# 3. Mengatur Kriteria Checkpoint

klik icon list warna biru di samping kanan, kemudian bisa menambah hapus ataupun edit kriteria checkpoint.

|                 | 3          | Project Demo                    | Gedung              | A                           | DEMO0001500037             |          | Lobby K         | Lobby Kedatangan |             | ) 🛛 🕒 🖨               |
|-----------------|------------|---------------------------------|---------------------|-----------------------------|----------------------------|----------|-----------------|------------------|-------------|-----------------------|
|                 | 4          | Project Demo                    | ct Demo Gedung A E  |                             | DEMO0001500038             |          | Ruang Meeting   |                  | C           | ) 😢 🕒 🗐               |
|                 | Mobile Se  | curity                          |                     |                             |                            |          |                 |                  |             | Administrator ~       |
| A.              |            | Master Dat                      | ta                  |                             |                            |          |                 |                  | Master Data | / Kriteria Checkpoint |
| Administrator   |            | Kriteria Checkpo                | int                 |                             |                            |          |                 |                  |             | <b>e</b>              |
| Administrator   |            | Project<br>Project Demo         |                     | Tambah Kriteria Checkpoint  | Import Kriteria Checkpoint | Download | I Template Exce | el               |             |                       |
| User Aplik      |            | Gedung A<br>Kode Checkpoin      | t                   | Show 10 v entries           |                            |          |                 | S                | earch:      |                       |
| 👥 User Adm      |            | DEMO000150003<br>Nama Checkpoin | 37<br>nt            | Checkpoint "                | Kriteria                   | o Ko     | ndisi Ya        | Kondisi Tid      | ak o        | 0                     |
| Berita/info     |            | cobby reducingo                 |                     | Lobby Kedatangan            | Lampu Lobby                | Me       | enyala          | Tidak            |             |                       |
| Setting A       | plikasi    |                                 |                     | Lobby Kedatangan            | Terdapat personil stanby   | ya       |                 | tidak            |             |                       |
| Master Da       | ata >      |                                 |                     | Showing 1 to 2 of 2 entries |                            |          |                 |                  | Previou     | s 1 Next              |
| Mobile Security | Security > |                                 |                     |                             |                            |          |                 |                  |             |                       |
|                 |            |                                 |                     |                             |                            |          |                 |                  |             |                       |
| MOTY            | Mohile Sr  | ocurity                         |                     |                             |                            |          |                 |                  |             | Administrator 🗸       |
|                 |            | Tamba                           | h Kriteria Checkpoi | nt                          |                            |          |                 | ×                |             |                       |
|                 |            | Kode Che                        | eckpoint            | DEM00001500037              |                            |          |                 |                  |             |                       |
|                 |            | Kriteria                        |                     | Kriteria                    |                            |          |                 |                  |             |                       |
|                 |            | Kondisi Y                       | a                   | Kondisi Ya                  |                            |          |                 |                  |             |                       |
|                 |            | Kondisi T                       | idak                | Kondisi Tidak               |                            |          |                 |                  |             |                       |
|                 |            |                                 |                     |                             |                            |          | Patal           | Simpon           |             |                       |
| Settion A       | plikasi    |                                 |                     |                             |                            |          | Datal           | Simpan           |             |                       |
| Master D        |            |                                 |                     | Showing 1 to 2 of 2 entries |                            |          |                 |                  | Previo      | us 1 Next             |

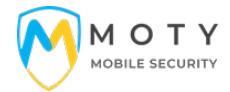

| Layanan                              | Keterangan                                                                |
|--------------------------------------|---------------------------------------------------------------------------|
| Dukungan Tak<br>Terbatas via, email, | Dukungan teknis Senin – Jumat (08.00 – 17:00)<br><u>Contact Support :</u> |
| Chating & SMS                        | 1. Fachrur Rozi Utomo                                                     |
|                                      | Email : tomokapal@gmail.com                                               |
|                                      | WA/SMS: 0812-1387-6749                                                    |
|                                      |                                                                           |

| Published      | : December 2020      |
|----------------|----------------------|
| Author         | : Fachrur Rozi Utomo |
| Status         | : RELEASED           |
| Identification | : Manual Book        |